## 目錄

| 一、   首次報名填寫                                                            | 1  |
|------------------------------------------------------------------------|----|
| (一)、 系統網址: <u>https://admission.ntou.edu.tw/client-order-main.aspx</u> | 1  |
|                                                                        | 1  |
| 1. 其本資料填寫                                                              |    |
| (1)、 生日填寫方式:                                                           |    |
| (2)、 學校填寫方式:                                                           | 3  |
| <ol> <li>4. 報名系組填寫</li></ol>                                           | 4  |
| (1)、 身障單招、特殊選才適用                                                       | 4  |
| (2)、 運動績優適用                                                            | 4  |
| <ol> <li>運動項目填寫(運動績優限用)</li> </ol>                                     | 5  |
| <ol> <li>身障類別填寫(身心障礙單獨招生限用)</li> </ol>                                 | 5  |
| 5. 韵定密碼                                                                | 5  |
|                                                                        |    |
| 二、   報名後登入                                                             | 6  |
| (一)、 驗證登入                                                              | 6  |
| (二)、   忘記密碼                                                            | 6  |
|                                                                        | -  |
| (二)、 修改密碼                                                              | 6  |
| (四)、 選擇考試                                                              | 6  |
| (五)、 功能說明                                                              | 7  |
| 1. 修改報名資料                                                              | 7  |
| <b>2</b> . 列印繳費單                                                       | 7  |
| <b>3</b> . 列印信封封面                                                      | 7  |
| <ol> <li>列印報名表</li> </ol>                                              | 7  |
| 5. 應考服務需求表(身心障礙單獨招生限用)                                                 | 8  |
| 6. 應試通知單                                                               | 8  |
| 7. 上傳審查資料                                                              | 8  |
| (1)、 下載                                                                | 9  |
| (2)、 删除                                                                | 9  |
| 8.                                                                     | 9  |
| (1)、 填寫推薦人資料                                                           | 9  |
| (2)、 寄出邀請函                                                             | 9  |
| (3)、 推薦完成                                                              | 10 |
|                                                                        |    |

一、首次報名填寫

- (一)、 系統網址: <u>https://admission.ntou.edu.tw/client-order-main.aspx</u>
- (二)、 報名

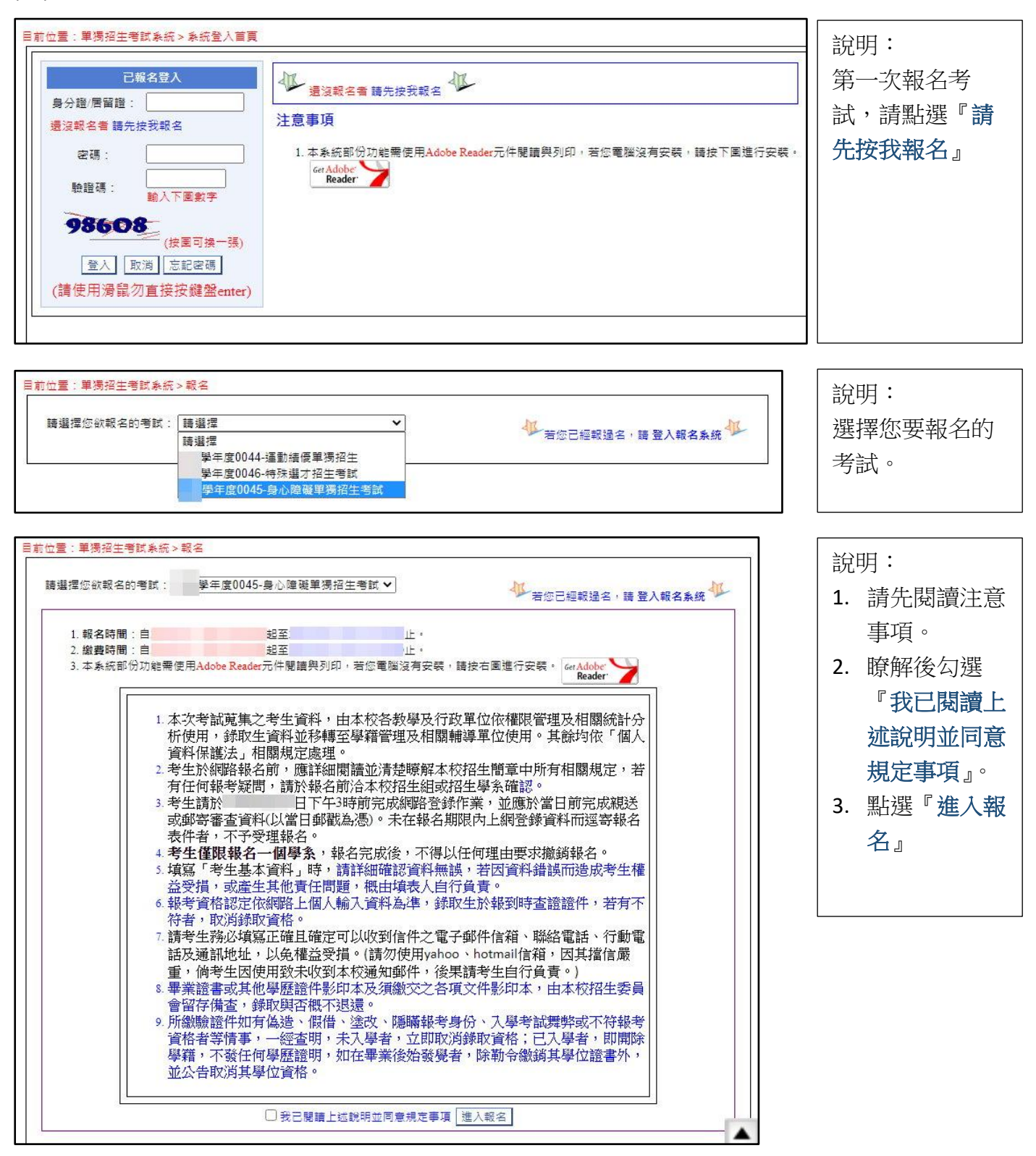

1. 基本資料填寫

|                  | Kader                                                                             |                                     |
|------------------|-----------------------------------------------------------------------------------|-------------------------------------|
| 考生姓名 *<br>(請用中文) | · 優得條件: 無                                                                         | 照片                                  |
| 身分證字號 *          | ●男○女                                                                              |                                     |
| 圆籍               | 000-中華民國                                                                          | 1. 請使用土帼戶內近照<br>2. 請使用證件格式照片,勿使用生活照 |
| 出生年月日            | 民國 <mark>95/3/2</mark> (<br>(西元2006年3月2日                                          | 3. 照片檔案請控制於4mb以內                    |
| 學力(歷)別           | 高中 ✓ (請選擇您最後一個學力(歴))                                                              |                                     |
| <b>墨(</b> 肄)業    | <ul> <li>● 單 ○ 肆(若能取得單業證書請選「單」,否則請選「肄」)</li> <li>(若您是應屆畢業生但尚未單業者請選「單」)</li> </ul> |                                     |
| 畢(肆)業 學校 *       |                                                                                   |                                     |
| 畢(肄)業年月          | 民國 112 ▼ 年 1 ▼ 月                                                                  | ( 開啟上傳畫面 )                          |
| 聯絡電話*            | 家用(H) 公司(O)                                                                       | 手機                                  |
| 通訊地址 *           | 郵通區號 地址                                                                           |                                     |
| EMAIL *          |                                                                                   |                                     |
| 野会部线人 *          | 姓名                                                                                | 關係 (例:父子)                           |
| 子是 章 <b>时</b> 承  | 電話                                                                                | 手機                                  |
|                  |                                                                                   |                                     |

說明:請考生依您的基本資料部份進行填寫。以下說明生日及學校填寫方式。

(1)、 生日填寫方式:

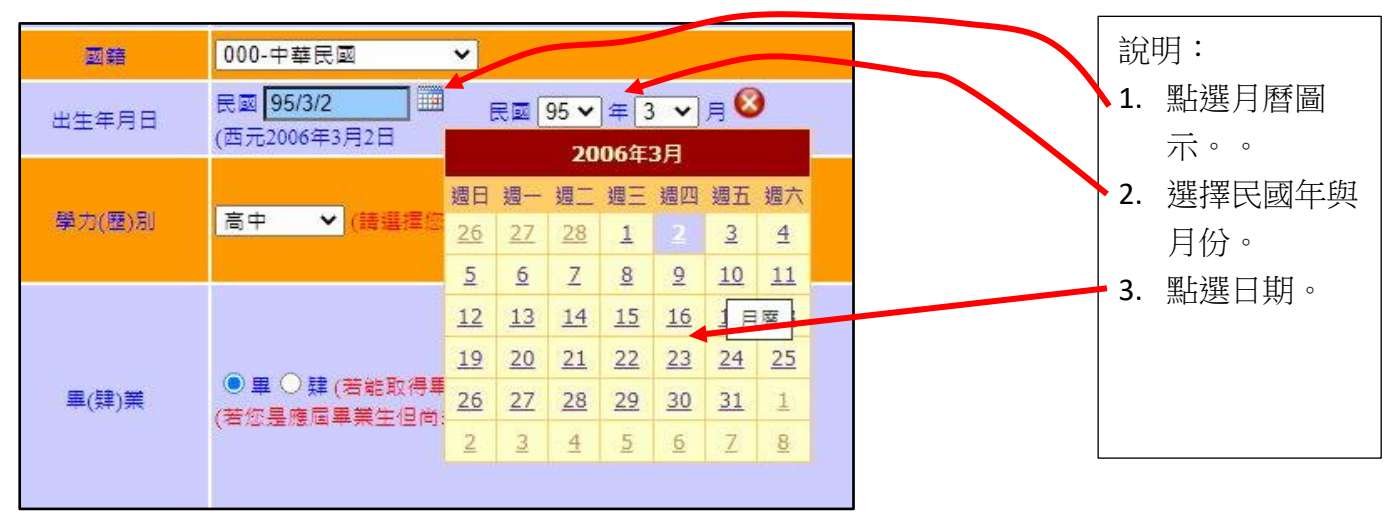

(2)、 學校填寫方式:

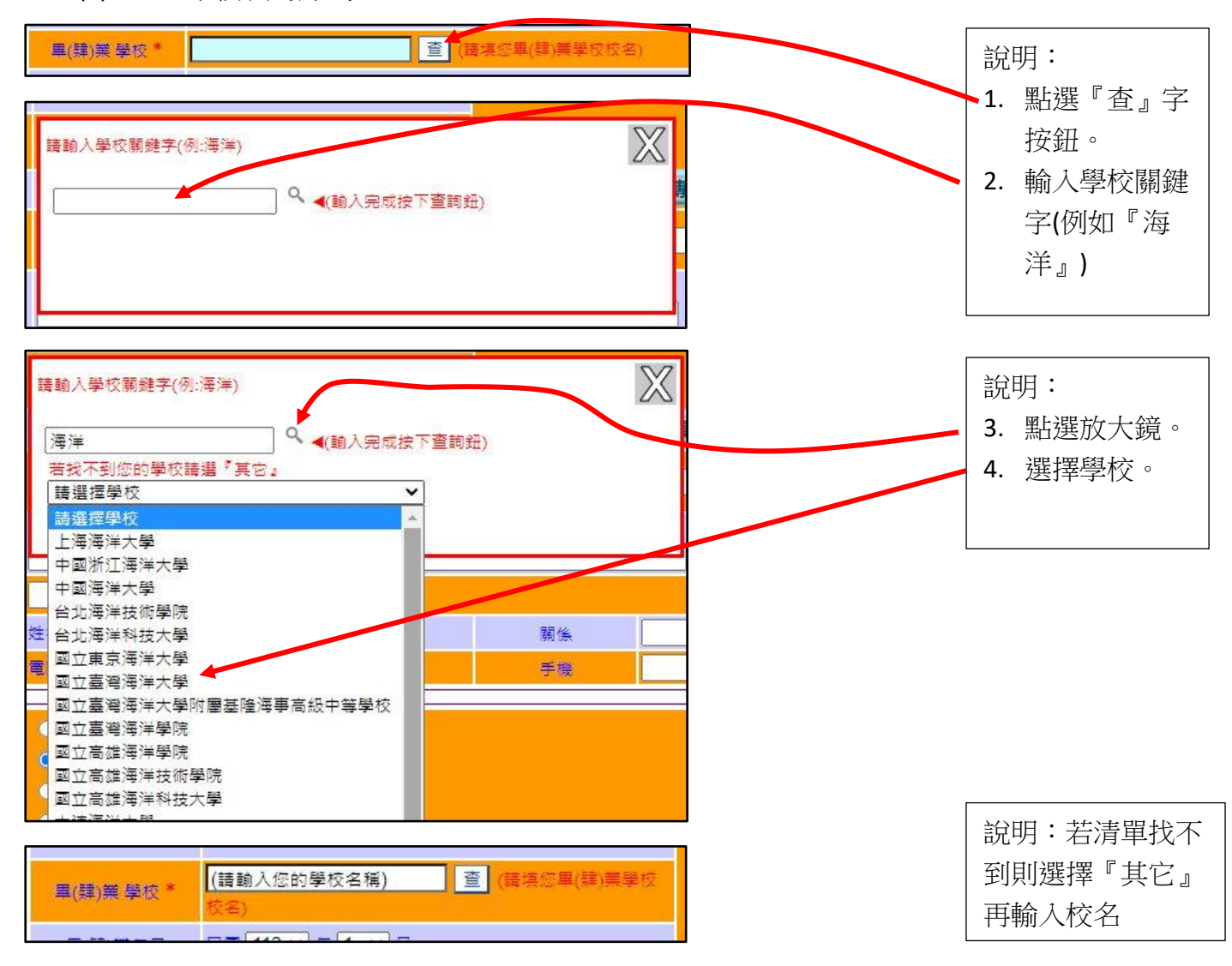

2. 報名系組填寫

(1)、 身障單招、特殊選才適用

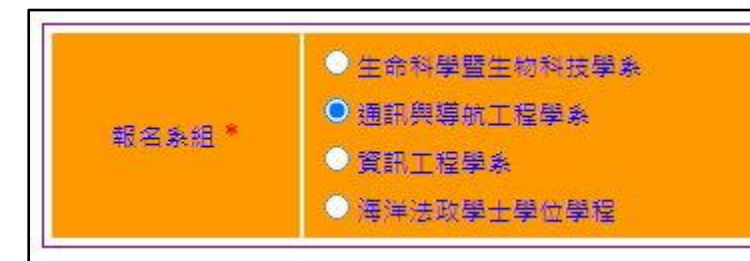

說明:直接勾選報 名系組

## (2)、 運動績優適用

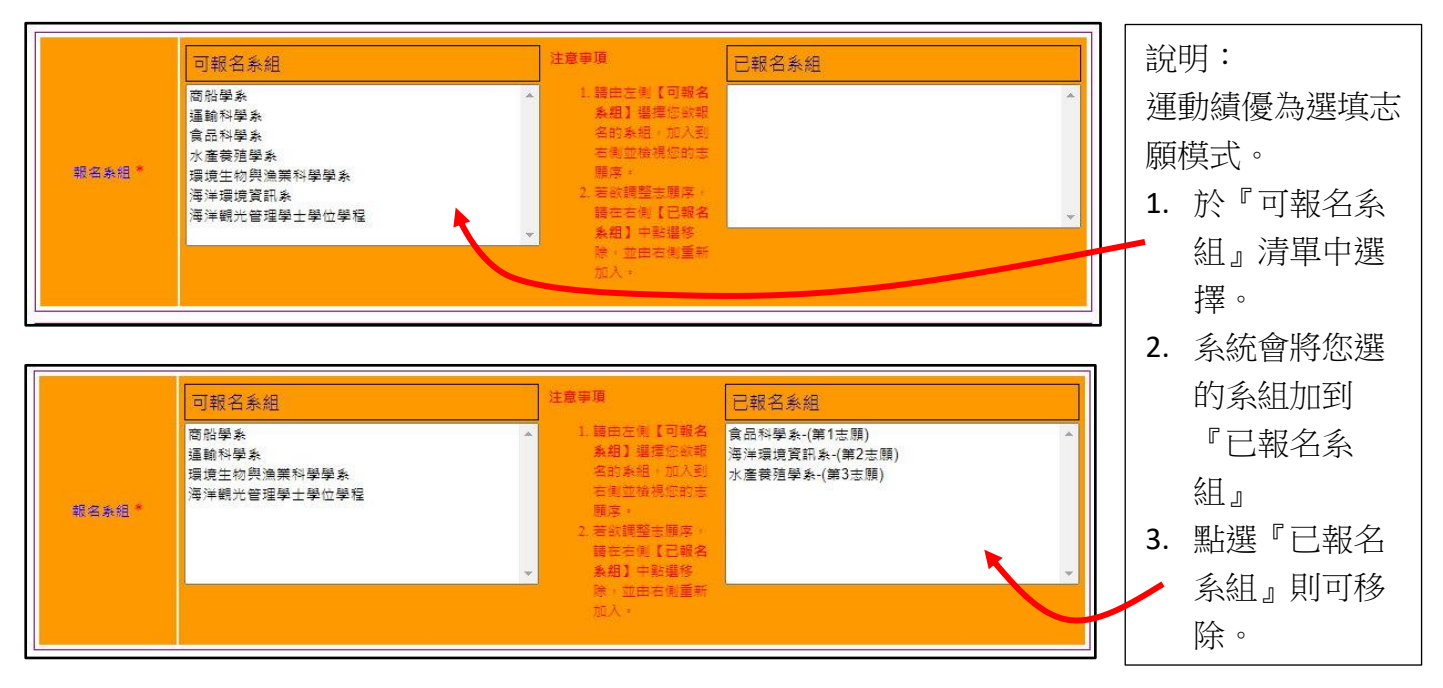

3. 運動項目填寫(運動績優限用)

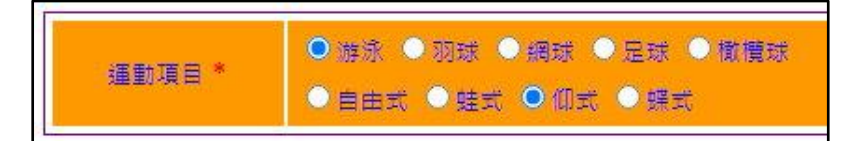

## 4. 身障類別填寫(身心障礙單獨招生限用)

| <ul> <li>建定來源:</li> <li>●身心障礙證明(手冊)</li> <li>一經整輯會鑑定持有「身心障礙證明」</li> <li>新利或藝制:</li> <li>新利</li> <li>● 茜利</li> <li>2. 第刊</li> <li>第一類:神經系統構造及精神、心智功能</li> <li>第二類:眼、耳及相關構造與感冒功能及疼痛</li> <li>第三類:没及整實與直誦構造及其功能</li> <li>&gt;&gt; 第三類:活環、造血、免疫與呼吸系統構造及其功能</li> <li>&gt;&gt;&gt; 第二類:活作、新陳代謝與內分泌系統相關構造及其功能</li> <li>&gt;&gt;&gt;&gt;&gt;&gt;&gt;&gt;&gt;&gt;&gt;&gt;&gt;&gt;&gt;&gt;&gt;&gt;&gt;&gt;&gt;&gt;&gt;&gt;&gt;&gt;&gt;&gt;&gt;&gt;&gt;&gt;</li></ul> |
|----------------------------------------------------------------------------------------------------|
| <ul> <li>第七類:神經、肌肉、 易智之移動相關構造及其功能</li> <li>第八類:皮膚與相關構造及其功能</li> <li>備註: 依身心障礙者狀況對應第一至八類</li> <li>項目別:</li> <li>07-重要器官失去功能者-心臟</li> <li>20-重要器官失去功能者-進血機能</li> <li>07-重要器官失去功能者-呼吸器官</li> </ul>                                                                                                    |

5. 設定密碼

說明:請設定密碼,之後將以此密碼驗證您的登入身分

說明:

針對運動項目勾選,若有細部選擇項 目也須勾選。

#### 說明:

- 1. 請依據不同的鑑定來源勾選。
- 若為持有手冊則請繼續勾選細 項:新制或舊制、類別、項目。
- 若為鑑輔會證明,則請勾選障礙 別。
- 4. 障礙程度也須勾選。

二、報名後登入

(一)、 驗證登入

| 身分證/居留證: |              |
|----------|--------------|
| 還沒報名者 請先 | 按我報名         |
| 密碼 :     |              |
| 驗證碼:     | 輸入下園數字       |
| 65375    | (按圖可換一張)     |
| 登入       | 反消 忘記密碼      |
| (請使用漫鼠)  | 勿直接按鍵盤enter) |

說明: 請使用您的**身分證字號**與 首次報名時設定的**密碼**, 輸入**驗證碼**後用滑鼠點選 『登入』鈕以登錄。

(二)、 忘記密碼

說明:若忘了您首次報名時設定的密碼,請直接輸入身分證字號與驗證碼後按『忘記密碼』 鈕,系統會將您的密碼 Email 至您報名時填的電子信箱。

## (三)、 修改密碼

| 目前位置:単獨招生考試系統>首頁<br>□ □ □ □ □ □ □ □ □ □ □ □ □ □ □ □ □ □ □                                                      | <ul> <li>說明:</li> <li>1. 登入系統後可於</li> <li>上方找到『修改</li> </ul> |
|----------------------------------------------------------------------------------------------------|--------------------------------------------------------------|
| 原密碼                                                                                                    | 密碼』功能。<br>2. 輸入原密碼與二<br>次新密碼後即可<br>修改密碼。                     |
| (四)、 選擇考試                                                                                                    |                                                              |
| 先生已登入                                                                                                    | 說明:<br>1. 登入後系統會列                                            |
| <ul> <li>-、以下為您所參與本校單獨招生考試,請選擇您要處理的考試</li> <li>考試預別</li> <li>學年度運動績優單獨招生</li> <li>學年度單獨招收身心障礙學生招生考試</li> </ul> | 出在同一組密碼<br>的情況下您曾經<br>參與過本校的單<br>獨招生考試。                      |
|                                                                                                    | 2. 此時請選擇要操<br>作的考試。                                          |

(五)、 功能說明

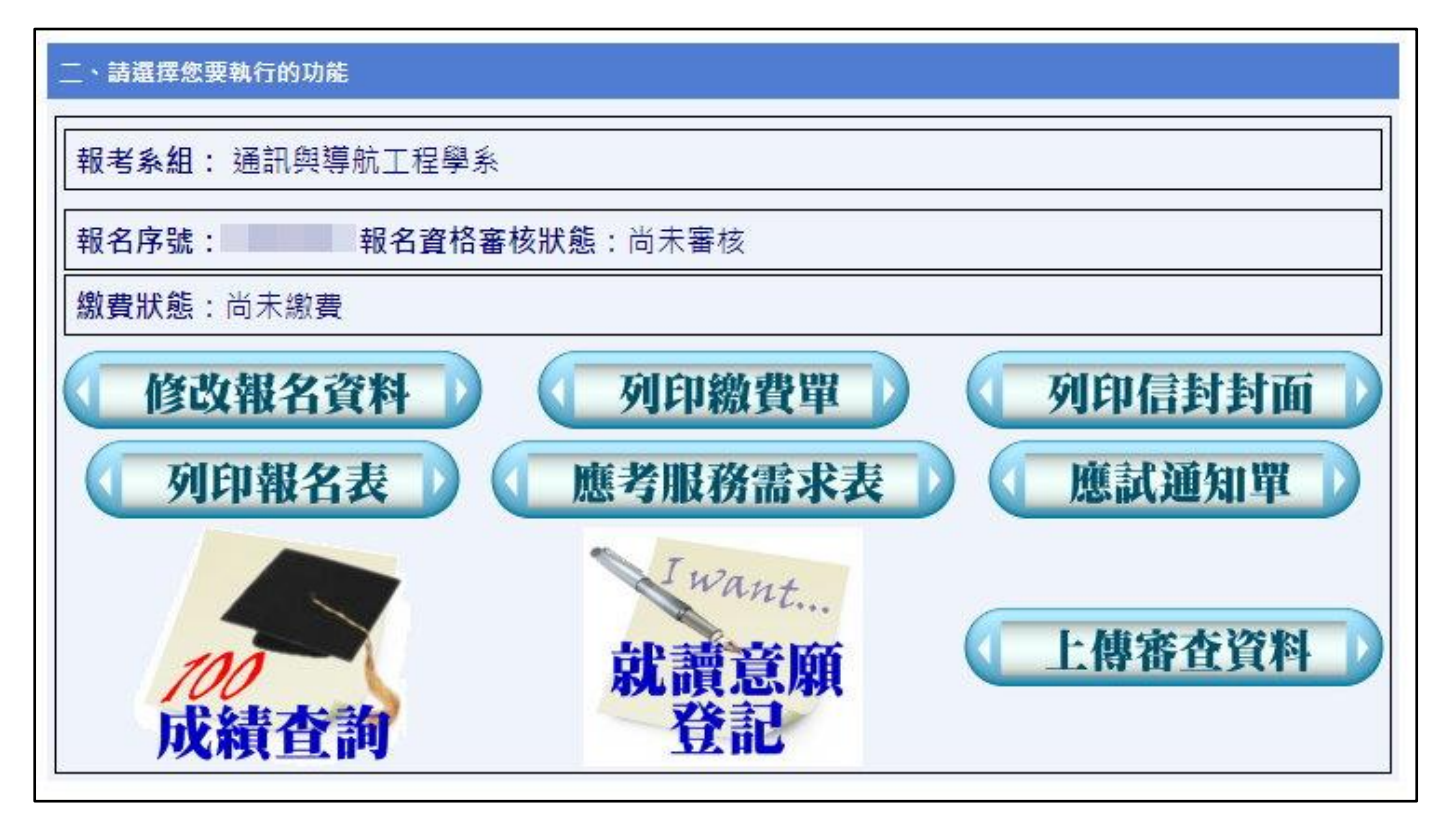

1. 修改報名資料

說明:可於報名時間內修改報名資料(電話、地址或照片等)。

2. 列印繳費單

說明:列印繳費單,可於第一銀行臨櫃繳費,或使用繳費單上 16 碼繳費帳號於其他銀行跨行轉帳,或使用 ATM 等方式繳交報名費。

3. 列印信封封面

說明:若有需要繳交報名資料,可『列印信封封面』,將封面黏貼於適當信封大小之信封袋上,將您的資料寄出即可。

4. 列印報名表

說明:可以列印出報名表。

5. 應考服務需求表(身心障礙單獨招生限用)

| 回主選單了  |                             |
|--------|-----------------------------|
| 項目     | 考生自行勾選                      |
| 面試提前入場 | ● 不需 ○需要提前入場(面試前5分鐘)        |
| 個人輔具   | □輪椅 □ 枴杖 □ 肢架 ☑ 放大鏡 □ 真他    |
| 考場環境   | ☑ 座位空闇需求(加寛、加長) □ 隨側協助 □ 其他 |
| 溝通表達   | □正常 ☑ 筆談 □ 唇語 □ 手語 □ 其他     |
| 其他需求   | j j ej                      |
|        | (儲存)(取消)                    |

# 說明: 考生若有特殊需求,可 填寫需求表,列印後與 報名表一併繳交即可。

## 6. 應試通知單

說明:於報名資格審核通過者,可以列印應試通知單。

7. 上傳審查資料

| X 4               | 學年度單獨招收身心障礙學生招生考試_備審資#                                                                                           | 4上傳        | 說  | 明:                              |
|-------------------|----------------------------------------------------------------------------------------------------|------------|----|---------------------------------|
| <b>日初</b><br>下列為您 | 上推薦函<br>需要上傳的項目與說明                                                                                               |            | 1. | 依據不同考試須要考<br>生提供的資料不同而          |
| 編號                | 項目                                                                                                    | 附件         |    |                                 |
| 1                 | 必繳資料<br>(1)~(5)為必繳資料                                                                                             |            | 2. | 月个回頃日。<br>針對該項目後點選              |
| 1-1               | 最高學歷歷年成績單正本<br>已畢業者語繳交在校全部成績,應業畢業<br>生請繳交最後一學期除外之所有在校成<br>績:                                                     | 開啟上傳畫面     | 3. | 『 <u>開啟上傳畫</u> 面』。<br>選擇您要傳的檔案, |
| 1-2               | 學科能力測驗成績通知單影本<br>配合大考中心成績單寄發時間,本項資料<br>不須於報名截止日前繳交,但請先行於報<br>名期間於報名系統填寫應試號碼。                                     | 1 開啟上傳畫面 1 |    | 若說明項目為空白,<br>請輸入您上傳的文件          |
| 1-3               | 學歷(力)證件影本<br>A.應屆畢業生:學生證正反面影本(110<br>學年下學期註冊章需清晰可辨識)。B.<br>非應屆畢業生:畢業證書影本或同等學力<br>證明影本(同等學力請依本簡章附錄二繳<br>交相關證明文件)。 | 開啟上傳畫面     |    | 的間易說明又子。                        |
| 2                 | <b>選繳資料</b><br>以下為選繳資料                                                                                           |            |    |                                 |
| c 2-1             | 報名截止前3年內運動成就證明影本<br>如當選證書、獎狀等                                                                                    | 1 開啟上傳畫面 1 |    |                                 |
| 0<br>2-2          | 其他證明文件<br>如低收、中低收相關證明文件等                                                                                         | 1 開啟上傳畫面 1 |    |                                 |
|                   |                                                                                                    |            |    |                                 |
| 上傳檔<br>上傳檔        | 案項目: 其他證明文件<br>案說明:[                                                                                             |            |    |                                 |
| 選擇檔理              | 案: 選擇檔案 未選擇任何檔案                                                                                                  |            |    |                                 |

| (1)、 下載                                                                                                    |                                                                                           |                                                                                                  |
|----------------------------------------------------------------------------------------------------|-------------------------------------------------------------------------------------------|--------------------------------------------------------------------------------------------------|
| 2-2 其他證明文件<br>2-2 如低收、中低收相關證明文件等                                                                                                    | 開啟上傳畫面         此項目已上傅1個檔案         檔案       大小       下載         低收證明       0.07mb       下載 | ■<br>■<br>■<br>■<br>■<br>■<br>〕<br>説明:<br>點選『下載』即可下載<br>先前上傳之檔案。                                 |
| (2)、 删除                                                                                                    |                                                                                           |                                                                                                  |
| 其他證明文件<br>2-2 如低收、中低收相關證明文件等                                                                                                    | 開啟上傳畫面         此項目已上傅1個檔案         檔案       大小       下載         低收證明       0.07mb       下載 | <ul> <li>説明:</li> <li>1. 若上傳檔案有誤,<br/>可勾選刪除選項。</li> <li>2. 並按畫面上方『刪</li> <li>除附件。鈕,可重</li> </ul> |
| 附件                                                                                                    |                                                                                           | 新上傳。                                                                                             |
| 8. 線上推薦函                                                                                                    |                                                                                           |                                                                                                  |
| 又 學年度單獨招收身心障碍                                                                                                    | 學生招生考試_備審資料上傳                                                                             | 說明:<br>點選『線上推薦函』鈕                                                                                |
| ( 線上推薦函 )                                                                                                    |                                                                                           |                                                                                                  |
| (1)、 填寫推薦人資料                                                                                                    |                                                                                           |                                                                                                  |
| 學年度單獨招收身心障礙學生招生考試_推薦<br>注意事項<br>1. 聽詳資填寫您飲邀請為您寫推薦信的師長資料<br>2. 若因填寫資料有誤而導致邀請信無法考達,頁<br>3. 条統寄出邀請信後,請考生務必與推薦師長期<br>4. 若有首名推薦者之情事,相關法律問題也由考<br>推薦人姓名:<br>服務學校/單位:<br>服務条所/部門:<br>監稱:<br>Email: | 國系統<br>, 以確保邀請信件雜連確寄出。<br>後果考生自負。<br>繫,以確保師長有收到邀請信並雜線上填寫推薦信函。<br>生自行負責。<br><br><br><br>   | 說明:<br>考生可填入推薦師長的<br>姓名、服務學校或機構<br>單位名稱、系所或部門<br>以及職稱,最重要是師<br>長 Email,填入完成後<br>可先暫存。            |
| (2)、 寄出邀請函                                                                                                    |                                                                                           |                                                                                                  |
| 共有1筆資料<br>姓名:<br>學校/單位:<br>學校/單位:<br>職稱:<br>職稱:                                                                                                    | 推薦人 狀態                                                                                    | 說明:<br>完成一筆推薦人新增<br>後,系統提供考生『寄<br>出繳請函』、『編』與<br>『刪』等功能,考生還<br>尚未寄出繳請函之前可<br>編輯或刪除。               |

(3)、 推薦完成

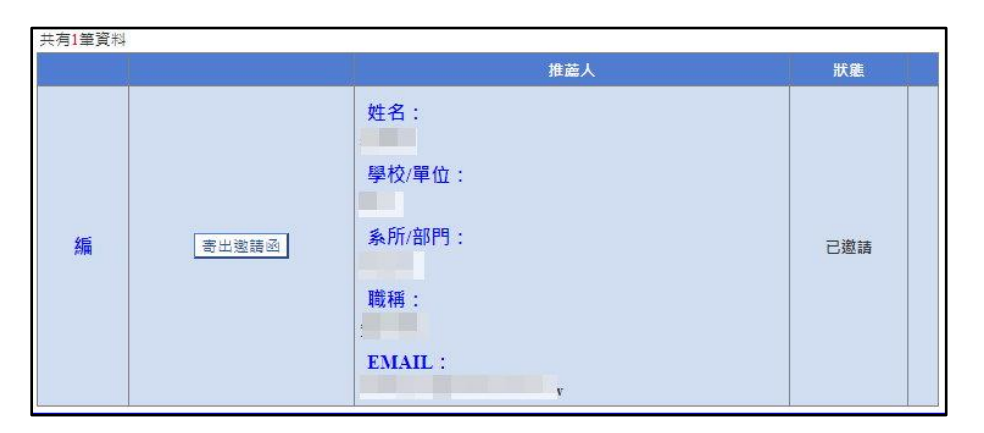

| 說明:        |
|------------|
| 一旦完成邀請送出,系 |
| 統即無法刪除該筆資  |
| 料。但仍可重新編輯內 |
| 容。並再次寄出邀請。 |
|            |

| 共有1筆資料 | 4     |                                          |              |
|--------|-------|------------------------------------------|--------------|
|        |       | 推薦人                                      | 狀態           |
| 編      | 寄出邀請函 | 姓名:<br>學校/單位:<br>系所/部門:<br>職稱:<br>EMAIL: | 已邀請<br>已完成推薦 |

| 說明:<br>  當推薦師長完成推薦函 |
|---------------------|
| 填寫後,系統會顯示           |
| 『已完成推薦』。<br>        |
|                     |
|                     |